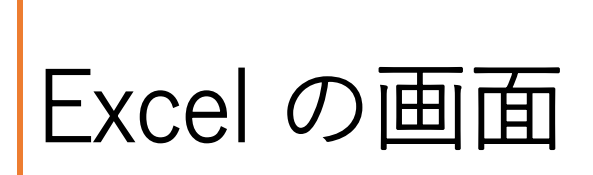

Excelの画面は次の通りです。

| 自動保存                                                                                                    |               | 'স ে                          | Ā                                                               | ≂ Bo                                                                                                | ok1 - Exce |             | ♀ 検索              |       |                                                    |        |                              |                                        |       |                                       | 嘉浩 佐藤 🧏      |           | - 0  | ×    |
|----------------------------------------------------------------------------------------------------|---------------|-------------------------------|-----------------------------------------------------------------|----------------------------------------------------------------------------------------------------|------------|-------------|-------------------|-------|----------------------------------------------------|--------|------------------------------|----------------------------------------|-------|---------------------------------------|--------------|-----------|------|------|
| ファイル                                                                                                    | <b>ホーム</b> 挿入 | 、 描画                          | ページ レイア                                                         | ウト 数式                                                                                               | データ        | 校閲          | 表示 開务             | a ~JI | プ                                                  |        |                              |                                        |       |                                       |              | 🖻 共有      | R ⊐x | ント   |
| Ling<br>助り付け                                                                                                    | x<br>₽ ~<br>≪ | 海ゴシック<br>B I<br>II ~ <b>◇</b> | <u>U</u> ~<br>~ <u>A</u> ~                                      | <ul> <li>✓ 11 </li> <li>A<sup>*</sup> A<sup>*</sup></li> <li><sup>7</sup>/<sub>±</sub> ×</li> </ul> |            | =<br>=<br>= | = 8₽<br>≡ ₪<br>** | ~     | 標準<br>1000 ~ %<br>1000 - 200<br>2000 - 200<br>2006 | °<br>9 | 112 条件<br>113 テーブ<br>113 セルス | 付き書式 ><br>「ルとして書式設分<br>)スタイル ><br>フタイル | E ~ 2 | ■ 挿入 ~<br>■ 挿入 ~<br>■ 削除 ~<br>== 書式 ~ | ク<br>編集<br>~ | データ<br>分析 |      |      |
| R5                                                                                                    | an in tait    |                               | J fr                                                            | 鉄パイプ                                                                                                |            | EL4         |                   |       | NA III.                                            | 141    |                              | ~~~~~                                  |       | Civ                                   |              | 22.01     |      | ~    |
| 55                                                                                                    | A R           | C                             | - ,.<br>D                                                       | F                                                                                                   | F          | G           | н                 | 1     | 1.1                                                | к      | 1.1                          | м                                      | N     | 0                                     | Р            | 0         | R    |      |
| 1<br>2<br>3<br>6<br>4<br>4<br>4<br>4<br>4<br>4<br>4<br>4<br>5<br>4<br>4<br>6<br>4<br>6<br>7<br>4<br>6<br>4<br>6<br>6<br>4<br>6<br>7<br>4<br>6<br>4<br>6<br>7<br>4<br>6<br>7<br>4<br>6<br>7<br>4<br>7<br>4<br>7<br>7<br>7<br>7<br>7<br>7<br>7<br>7<br>7<br>7<br>7<br>7<br>7 | 2021年(        | 5月 與文元2                       | 重 報告<br><u>販売数量</u><br>34<br>45<br>24<br>22<br>21<br><b>146</b> | 204,000<br>337,500<br>216,000<br>165,000<br>1,090,500                                               |            |             |                   |       |                                                    |        |                              |                                        |       |                                       |              |           |      |      |
| 20                                                                                                    |               |                               |                                                                 |                                                                                                    |            |             |                   |       |                                                    |        |                              |                                        |       |                                       |              |           |      |      |
| 22<br>23                                                                                                    |               |                               |                                                                 |                                                                                                    |            |             |                   |       |                                                    |        |                              |                                        |       |                                       |              |           |      |      |
| →<br>準備完了                                                                                                    | Sheet1        |                               | は形み面下す                                                          |                                                                                                    |            |             |                   |       |                                                    |        | 1                            |                                        |       | <b>EEE</b> 17                         | n m          |           |      | 100% |

画面のそれぞれの場所には名前がついています。

| Ĥ  | 動保存(  |                  | 5 6                          | <b>Ç</b> ⊋ | <del>⊽</del> Bo                                                                                      | ok1 - Exce | el 📃   | ♀ 検索        |                |                                   |                |                         |                               |       |                  | 嘉浩佐藤 🔗       | •                | - 8   | ×        |
|----|-------|------------------|------------------------------|------------|----------------------------------------------------------------------------------------------------|------------|--------|-------------|----------------|-----------------------------------|----------------|-------------------------|-------------------------------|-------|------------------|--------------|------------------|-------|----------|
| フ  | アイル   | <b>ホーム</b> 挿入    | 描画                           | ページ レイア    | ウト 数式                                                                                                | データ        | 校閲     | 表示 開発       | き ヘルフ          | r                                 |                |                         |                               |       |                  |              | 🖻 共有             | ×c 🖓  | ント       |
| Ļ  |       | X<br>Ca ~<br>3   | 勝ゴシック<br>B I<br>Ⅲ ~ <u>◇</u> | <u> </u>   | <ul> <li>✓ 11 ~</li> <li>A<sup>*</sup> A<sup>*</sup></li> <li><sup>7</sup>/<sub>Ξ</sub> ~</li> </ul> |            | E<br>E | ≫~ ~<br>≅ ₿ | Ť              | ₹¥<br>©° ~ %<br>5.00 - <u>%</u> 0 | °<br>9         | ■ 条件4<br>1 テーブ<br>1 セルの | すき書式 ><br>ルとして書式設立<br>ロスタイル > | 2 × 2 | ■ 挿入 ~<br>〒 削除 ~ | ク<br>編集<br>~ | <b>データ</b><br>分析 |       |          |
|    | クリップ; | <sup>™−ド</sup> ⊑ |                              | フォント       | E                                                                                                    | <u>.</u>   | 節2節    | 1           | F <sub>N</sub> | 数値                                | F <sub>N</sub> |                         | スタイル                          |       | セル               |              | 分析               |       | ~        |
| B5 |       | *                | 1 ×                          | √ fx       | 鉄パイプ                                                                                                 |            |        |             |                |                                   |                |                         |                               |       |                  |              |                  |       | ~        |
| Ζ  | A     | В                | С                            | D          | E                                                                                                    | F          | G      | Н           | 1              | J                                 | К              | L                       | М                             | N     | 0                | Р            | Q                | R     | <b>^</b> |
| 1  |       | 2021年6           | 月販売                          | 量報告        | 書                                                                                                    |            |        |             |                |                                   |                |                         |                               |       |                  |              |                  |       |          |
| 2  |       |                  |                              |            |                                                                                                    |            |        |             |                |                                   |                |                         |                               |       |                  |              |                  |       |          |
| 3  | 商品看   | 番号 商品名           | 価格                           | 販売数量       | 8 <b>†</b>                                                                                           |            |        |             |                |                                   |                |                         |                               |       |                  |              |                  |       |          |
| 4  | A01   | 鉄骨               | 6,000                        | 34         | 204,000                                                                                              |            |        |             |                |                                   |                |                         |                               |       |                  |              |                  |       | _        |
| 5  | A02   | 武パイノ アルミ版        | 9,000                        | 45         | 216,000                                                                                              |            |        |             |                |                                   |                |                         |                               |       |                  |              |                  |       | -        |
| 7  | A04   | 銅板               | 7,500                        | 22         | 165.000                                                                                              |            |        |             |                |                                   |                |                         |                               |       |                  |              |                  |       |          |
| 8  | A05   | 銅線               | 8,000                        | 21         | 168,000                                                                                              |            |        |             |                |                                   |                |                         |                               |       |                  |              |                  |       |          |
| 9  |       |                  | 合計                           | 146        | 1,090,500                                                                                            |            |        |             |                |                                   |                |                         |                               |       |                  |              |                  |       |          |
| 10 |       |                  |                              |            |                                                                                                    |            |        |             |                |                                   |                |                         |                               |       |                  |              |                  |       |          |
| 11 |       |                  |                              |            |                                                                                                    |            |        |             |                |                                   |                |                         |                               |       |                  |              |                  |       | _        |
| 12 |       |                  |                              |            |                                                                                                    |            |        |             |                |                                   |                |                         |                               |       |                  |              |                  |       | -        |
| 14 |       |                  |                              |            |                                                                                                    |            |        |             |                |                                   |                |                         |                               |       |                  |              |                  |       |          |
| 15 |       |                  |                              |            |                                                                                                    |            |        |             |                |                                   |                |                         |                               |       |                  |              |                  |       |          |
| 16 |       |                  |                              |            |                                                                                                    |            |        |             |                |                                   |                |                         |                               |       |                  |              |                  |       |          |
| 17 |       |                  |                              |            |                                                                                                    |            |        |             |                |                                   |                |                         |                               |       |                  |              |                  |       |          |
| 18 |       |                  |                              |            |                                                                                                    |            |        |             |                |                                   |                |                         |                               |       |                  |              |                  |       |          |
| 20 |       |                  |                              |            |                                                                                                    |            |        |             |                |                                   |                |                         |                               |       |                  |              |                  |       | -        |
| 21 |       |                  |                              |            |                                                                                                    |            |        |             |                |                                   |                |                         |                               |       |                  |              |                  |       |          |
| 22 |       |                  |                              |            |                                                                                                    |            |        |             |                |                                   |                |                         |                               |       |                  |              |                  |       |          |
| 23 |       |                  |                              |            |                                                                                                    |            |        |             |                |                                   |                |                         |                               |       |                  |              |                  |       |          |
|    |       | Sheet1 +         | )                            |            |                                                                                                    |            |        |             |                |                                   |                |                         |                               |       | _                |              |                  |       | Þ        |
| 準  | 備完了   | 10 (tx 70        | セシビリティ: 検                    | 討が必要です     |                                                                                                    |            |        |             |                |                                   |                |                         |                               |       | . ⊞ (            | ▣ 巴          |                  | - + 1 | 00%      |

上から次のような名称と役割になっています。

**青い部分は「リボン」です。**リボンの上部には「ファイル」「ホーム」 「挿入」と書いてあり、この部分を「タブ」と呼ぶので「ホームタブ をクリックしてください」と言われたら、この「ホーム」をクリック してください。「ホーム」をクリックすると、「ホーム」でできる機能 がその下に表示されます。機能のそれぞれは「ボタン」という形の絵 や文字になっています。「コピーのボタンをクリックしてください」 と言われたら、「コピー」の機能が配置されている「ボタン」をクリ ックします。

黄色の部分は「名前ボックス」です。編集できる場所を示します。緑 の部分は「数式バー」です。入力したり入力した正体を表示したりし ます。赤い部分が「ワークシート」です。その編集する場所はこのワ ークシートの範囲です。

ワークシートにはたくさんの箱があり、この箱を「セル」呼びます。 このセルーつ一つに数値や文字を入力していきます。セルの横方向 を「列」と呼びワークシートの上には「列番号」が ABC 順に表示さ れています。セルの縦方向を「行」と呼びワークシートの左に「行番 号」が数値順に表示されています。

**セルの中に、太い枠線で囲まれているのが「アクティブセル」です。** 数多くあるセルの中で入力できるのがこの「アクティブセル」です。 この図では B 列の 5 行目がアクティブセルになっていますが、この セルの位置を「B 5」と表します。「名前ボックス」には、このアクテ ィブセルの位置が表示されます。また、「数式バー」で入力したもの はアクティブセルに入力され、アクティブセルに入力されている内 容の正体は「数式バー」に表示されます。

# Excel を操作する

では、Excel で報告書を作成しましょう。

まず、セル A1 をクリックします。するとセル A1 を選択でき、アク ティブセルとすることができます。

|   | А | В | С |  |
|---|---|---|---|--|
| 1 |   |   |   |  |
| 2 |   |   |   |  |
| 3 |   |   |   |  |
|   |   |   |   |  |

そのままキーボードで、「2021 年 6 月販売量報告書」と入力し Enter で確定するとセル A1 に入力内容が確定し、次の入力のためにセル A2 にアクティブセルが移動します。

|   | А       | В     | С |
|---|---------|-------|---|
| 1 | 2021年6月 | 販売量報告 | 書 |
| 2 |         |       |   |
| 3 |         |       |   |
| Λ |         |       |   |

Enter キーでセルに確定でき、普通、セルに確定したら、入力したセ

ルの下にアクティブセルが移動します。

もしも横方向に入力する場合、この動作では入力しにくいです。

そこで、次のように操作しましょう。

A3 から E3 のセル範囲をドラッグします。すると、A3 から E3 の範 囲を選択できます。アクティブセルは白くなっている A3 です。

|   | А       | В     | С | D | E |  |
|---|---------|-------|---|---|---|--|
| 1 | 2021年6月 | 販売量報告 | 書 |   |   |  |
| 2 |         |       |   |   |   |  |
| 3 |         |       |   |   |   |  |
| 4 |         |       |   |   |   |  |
| 5 |         |       |   |   |   |  |
| 6 |         |       |   |   |   |  |

この状態でセル A3 に商品番号と入力し、Enter すると、アクティブ セルは B3 に移動します。

|   | А       | В     | С | D | E |
|---|---------|-------|---|---|---|
| 1 | 2021年6月 | 販売量報告 | 書 |   |   |
| 2 |         |       |   |   |   |
| 3 | 商品番号    |       |   |   |   |
| 4 |         |       |   |   |   |
| 5 |         |       |   |   |   |

同じように「商品名」「価格」「販売数量」「計」まで入力してみましょう。

何度もクリックでアクティブセルを指定するよりもスムーズに入力 できました。

|   | А             | В   | С  | D    | E |  |  |  |
|---|---------------|-----|----|------|---|--|--|--|
| 1 | 2021年6月販売量報告書 |     |    |      |   |  |  |  |
| 2 |               |     |    |      |   |  |  |  |
| 3 | 商品番号          | 商品名 | 価格 | 販売数量 | 計 |  |  |  |
| 4 |               |     |    |      |   |  |  |  |

次にセル A4 から下の範囲に商品番号を「A001」から「A005」まで 入力します。

一つ一つ入力してもいいのですが、例えばこれが「A100」まで入力 するという場合は大変です。そこで、次の方法で入力します。

まず、セルA4に「A001」と入力します。

|   | А       | В     | С  | D    | E |
|---|---------|-------|----|------|---|
| 1 | 2021年6月 | 販売量報告 |    |      |   |
| 2 |         |       |    |      |   |
| 3 | 商品番号    | 商品名   | 価格 | 販売数量 | 計 |
| 4 | A001    |       |    |      |   |
| 5 |         |       |    |      |   |
| 6 |         |       |    |      |   |

セル A4 をクリックし、アクティブセルの太い外枠の右下に小さな点 があります。

|   | А       | В     | С  |   |
|---|---------|-------|----|---|
| 1 | 2021年6月 | 販売量報告 | 書  |   |
| 2 |         |       |    |   |
| 3 | 商品番号    | 商品名   | 価格 | 販 |
| 4 | A001    |       |    |   |
| 5 |         |       |    |   |
| 6 |         |       |    |   |

### これをセル A8 までドラッグします。

|   | А       | В     | С  | D    | E |
|---|---------|-------|----|------|---|
| 1 | 2021年6月 | 販売量報告 |    |      |   |
| 2 |         |       |    |      |   |
| 3 | 商品番号    | 商品名   | 価格 | 販売数量 | 計 |
| 4 | A001    |       |    |      |   |
| 5 |         |       |    |      |   |
| 6 |         |       |    |      |   |
| 7 |         |       |    |      |   |
| 8 |         | A005  |    |      |   |
| 0 |         | ·     |    |      |   |

マウスを離すと、A001から A005までが入力されています。

|   | А       | В     | С  | D    | E |
|---|---------|-------|----|------|---|
| 1 | 2021年6月 | 販売量報告 |    |      |   |
| 2 |         |       |    |      |   |
| 3 | 商品番号    | 商品名   | 価格 | 販売数量 | 計 |
| 4 | A001    |       |    |      |   |
| 5 | A002    |       |    |      |   |
| 6 | A003    |       |    |      |   |
| 7 | A004    |       |    |      |   |
| 8 | A005    |       |    |      |   |
| 9 |         | +     |    |      |   |

数字と数字以外の組み合わせの内容が入力されているセルで右下の 点をドラッグすると、連続した番号が入力されます。

セル B4 から商品名を5つ入力していきます。実際に仕事で扱ってい るような商品を入力してみましょう。もしくは果物や花の名前でも かまいません。これは単純に縦に入力していくのでそのまま入力し て構いません。

|    | А       | В     | С        | D    | E |
|----|---------|-------|----------|------|---|
| 1  | 2021年6月 | 販売量報告 | 書        |      |   |
| 2  |         |       |          |      |   |
| 3  | 商品番号    | 商品名   | 価格       | 販売数量 | 計 |
| 4  | A001    | 鉄骨    |          |      |   |
| 5  | A002    | 鉄パイプ  |          |      |   |
| 6  | A003    | アルミ板  |          |      |   |
| 7  | A004    | 銅板    |          |      |   |
| 8  | A005    | 銅線    | 12       |      |   |
| 9  |         |       | r (Ctrl) |      |   |
| 10 |         |       |          |      |   |

C4 から D8 までのセル範囲に価格と販売数量を入力していきます。 はじめにセル C4 から D8 までをドラッグし、範囲を選択しましょ う。

|   | А             | В    | С  | D    | E  |
|---|---------------|------|----|------|----|
| 1 | 2021年6月販売量報告書 |      |    |      |    |
| 2 |               |      |    |      |    |
| 3 | 商品番号          | 商品名  | 価格 | 販売数量 | ≣† |
| 4 | A001          | 鉄骨   |    |      |    |
| 5 | A002          | 鉄パイプ |    |      |    |
| 6 | A003          | アルミ板 |    |      |    |
| 7 | A004          | 銅板   |    |      |    |
| 8 | A005          | 銅線   |    |      |    |
| 0 |               |      |    |      |    |

ではまず、1つ目の商品の価格を入力してください。アクティブセル が下に移動します。

|   | А       | В     | С    | D    | E |
|---|---------|-------|------|------|---|
| 1 | 2021年6月 | 販売量報告 | 書    |      |   |
| 2 |         |       |      |      |   |
| 3 | 商品番号    | 商品名   | 価格   | 販売数量 | 計 |
| 4 | A001    | 鉄骨    | 6000 |      |   |
| 5 | A002    | 鉄パイプ  |      |      |   |
| 6 | A003    | アルミ板  |      |      |   |
| 7 | A004    | 銅板    |      |      |   |

そのままそれぞれの商品の価格を入力して、最後に Enter で確定す るとセル D4 がアクティブセルになります。このように範囲選択し ておけばその都度アクティブセルを指定する必要がありません。

|   | А       | В     | С    | D    | E |  |
|---|---------|-------|------|------|---|--|
| 1 | 2021年6月 | 販売量報告 |      |      |   |  |
| 2 |         |       |      |      |   |  |
| 3 | 商品番号    | 商品名   | 価格   | 販売数量 | 計 |  |
| 4 | A001    | 鉄骨    | 6000 |      |   |  |
| 5 | A002    | 鉄パイプ  | 7500 |      |   |  |
| 6 | A003    | アルミ板  | 9000 |      |   |  |
| 7 | A004    | 銅板    | 7500 |      |   |  |
| 8 | A005    | 銅線    | 8000 |      |   |  |
| 9 |         |       |      |      |   |  |

では任意の個数で構いませんのでそれぞれの販売個数を入力してく ださい。

|   | А             | В    | С    | D    | E |
|---|---------------|------|------|------|---|
| 1 | 2021年6月販売量報告書 |      |      |      |   |
| 2 |               |      |      |      |   |
| 3 | 商品番号          | 商品名  | 価格   | 販売数量 | 計 |
| 4 | A001          | 鉄骨   | 6000 | 34   |   |
| 5 | A002          | 鉄パイプ | 7500 | 45   |   |
| 6 | A003          | アルミ板 | 9000 | 24   |   |
| 7 | A004          | 銅板   | 7500 | 22   |   |
| 8 | A005          | 銅線   | 8000 | 21   | 2 |
| 0 |               |      |      |      |   |

セル E4 に入る計はセル C4 の価格とセル D4 の販売数量をかけ合わ せたものです。一つ一つ電卓で計算した値を入力するという方法も あるでしょう。今回は 5 つなのでそれでもいいかもしれません。し かしこれが 100 個、1000 個となったらどうでしょうか。電卓では大 変です。Excel のすごいところはたくさんの計算を一度にできるとい うところです。では実際にやってみましょう。

セル E4 に「=」と入力だけして確定はしないでください。

|   | А       | В     | С    | D    | E |  |
|---|---------|-------|------|------|---|--|
| 1 | 2021年6月 | 販売量報告 |      |      |   |  |
| 2 |         |       |      |      |   |  |
| 3 | 商品番号    | 商品名   | 価格   | 販売数量 | 計 |  |
| 4 | A001    | 鉄骨    | 6000 | 34   | = |  |
| 5 | A002    | 鉄パイプ  | 7500 | 45   |   |  |

次にセル C4 をクリックします。

|   | А       | В     | С    | D    | E   |  |
|---|---------|-------|------|------|-----|--|
| 1 | 2021年6月 | 販売量報告 |      |      |     |  |
| 2 |         |       |      |      |     |  |
| 3 | 商品番号    | 商品名   | 価格   | 販売数量 | 計   |  |
| 4 | A001    | 鉄骨    | 6000 | 34   | =C4 |  |
| 5 | A002    | 鉄パイプ  | 7500 | 45   |     |  |
| 6 | V 0 0 3 | マニン析  | 0000 | 21   |     |  |

続いて「\*」と入力します。これは「×」の意味です。

|   | А       | В     | С    | D    | E    |  |
|---|---------|-------|------|------|------|--|
| 1 | 2021年6月 | 販売量報告 |      |      |      |  |
| 2 |         |       |      |      |      |  |
| 3 | 商品番号    | 商品名   | 価格   | 販売数量 | 計    |  |
| 4 | A001    | 鉄骨    | 6000 | 34   | =C4* |  |
| 5 | A002    | 鉄パイプ  | 7500 | 45   |      |  |
| 6 | A003    | アルミ板  | 9000 | 24   |      |  |

## セル D4 をクリックします。

|   | А       | В     | С    | D    | E      |  |
|---|---------|-------|------|------|--------|--|
| 1 | 2021年6月 | 販売量報告 |      |      |        |  |
| 2 |         |       |      |      |        |  |
| 3 | 商品番号    | 商品名   | 価格   | 販売数量 | 計      |  |
| 4 | A001    | 鉄骨    | 6000 | 34   | =C4*D4 |  |
| 5 | A002    | 鉄パイプ  | 7500 | 45   |        |  |
| 6 | A003    | アルミ板  | 9000 | 24   |        |  |

## Enter キーで確定すると計算結果が表示されます。

|   | А             | В    | С    | D    | E      |
|---|---------------|------|------|------|--------|
| 1 | 2021年6月販売量報告書 |      |      |      |        |
| 2 |               |      |      |      |        |
| 3 | 商品番号          | 商品名  | 価格   | 販売数量 | 計      |
| 4 | A001          | 鉄骨   | 6000 | 34   | 204000 |
| 5 | A002          | 鉄パイプ | 7500 | 45   |        |
| 6 | A003          | アルミ板 | 9000 | 24   |        |
| 7 | A004          | 銅板   | 7500 | 22   |        |

### セル E4 をクリックします。

|   | А       | В     | С    | D    | E      |  |
|---|---------|-------|------|------|--------|--|
| 1 | 2021年6月 | 販売量報告 |      |      |        |  |
| 2 |         |       |      |      |        |  |
| 3 | 商品番号    | 商品名   | 価格   | 販売数量 | 計      |  |
| 4 | A001    | 鉄骨    | 6000 | 34   | 204000 |  |
| 5 | A002    | 鉄パイプ  | 7500 | 45   |        |  |
| 6 | A003    | アルミ板  | 9000 | 24   |        |  |
| 7 | A004    | 銅板    | 7500 | 22   |        |  |
| 8 | A005    | 銅線    | 8000 | 21   |        |  |
| ~ |         |       |      |      |        |  |

セル E4 の右下の点をダブルクリックします。

すると、その下すべてのセルにそれぞれの計算結果が求まります。

|    | А             | В    | С    | D    | E      |    |
|----|---------------|------|------|------|--------|----|
| 1  | 2021年6月販売量報告書 |      |      |      |        |    |
| 2  |               |      |      |      |        |    |
| 3  | 商品番号          | 商品名  | 価格   | 販売数量 | 計      |    |
| 4  | A001          | 鉄骨   | 6000 | 34   | 204000 |    |
| 5  | A002          | 鉄パイプ | 7500 | 45   | 337500 |    |
| 6  | A003          | アルミ板 | 9000 | 24   | 216000 |    |
| 7  | A004          | 銅板   | 7500 | 22   | 165000 |    |
| 8  | A005          | 銅線   | 8000 | 21   | 168000 |    |
| 9  |               |      |      |      |        | -+ |
| 10 |               |      |      |      |        |    |

これは何万行あっても一瞬で計算します。

一つ計算式を作成し、そのセルの右下の点をダブルクリックするこ とによって、その下にも計算式が入ります。今回は「2つ左隣のセル ×1つ左隣のセル」という計算式を作成し、その下も同じ位置関係の 法則の計算式が入るのです。

次は合計を計算します。

販売個数の合計を求める場合、計算式だと「=C4+C5+C6+C7+C8」 となります。もしも 100 セルの場合は、もっともっと長い計算式に なってしまいます。

その代わりに簡単に合計を求める方法は次のとおりです。 セル C9 に「合計」と入力します。

|    | А       | В     | С    | D    | Е      |  |
|----|---------|-------|------|------|--------|--|
| 1  | 2021年6月 | 販売量報告 | 書    |      |        |  |
| 2  |         |       |      |      |        |  |
| 3  | 商品番号    | 商品名   | 価格   | 販売数量 | 計      |  |
| 4  | A001    | 鉄骨    | 6000 | 34   | 204000 |  |
| 5  | A002    | 鉄パイプ  | 7500 | 45   | 337500 |  |
| 6  | A003    | アルミ板  | 9000 | 24   | 216000 |  |
| 7  | A004    | 銅板    | 7500 | 22   | 165000 |  |
| 8  | A005    | 銅線    | 8000 | 21   | 168000 |  |
| 9  |         |       | 合計   |      |        |  |
| 10 |         |       |      |      |        |  |

セル D9 に「=SUM(」と入力します。確定はしません。

|    | А       | В     | С    | D     | E      |  |
|----|---------|-------|------|-------|--------|--|
| 1  | 2021年6月 | 販売量報告 | 書    |       |        |  |
| 2  |         |       |      |       |        |  |
| 3  | 商品番号    | 商品名   | 価格   | 販売数量  | 計      |  |
| 4  | A001    | 鉄骨    | 6000 | 34    | 204000 |  |
| 5  | A002    | 鉄パイプ  | 7500 | 45    | 337500 |  |
| 6  | A003    | アルミ板  | 9000 | 24    | 216000 |  |
| 7  | A004    | 銅板    | 7500 | 22    | 165000 |  |
| 8  | A005    | 銅線    | 8000 | 21    | 168000 |  |
| 9  |         |       | 合計   | =SUM( |        |  |
| 10 |         |       |      |       |        |  |

## D4からD8までのセル範囲をドラッグします。

|    | А       | В     | С    | D       | E      |
|----|---------|-------|------|---------|--------|
| 1  | 2021年6月 | 販売量報告 | 書    |         |        |
| 2  |         |       |      |         |        |
| 3  | 商品番号    | 商品名   | 価格   | 販売数量    | 計      |
| 4  | A001    | 鉄骨    | 6000 | 34      | 204000 |
| 5  | A002    | 鉄パイプ  | 7500 | 45      | 337500 |
| 6  | A003    | アルミ板  | 9000 | 24      | 216000 |
| 7  | A004    | 銅板    | 7500 | 22      | 165000 |
| 8  | A005    | 銅線    | 8000 | 21      | 168000 |
| 9  |         |       | 合計   | =SUM(D4 | :D8    |
| 10 |         |       |      |         |        |

# 「)」を入力します。

|    | А       | В     | С    | D       | E      |
|----|---------|-------|------|---------|--------|
| 1  | 2021年6月 | 販売量報告 | 書    |         |        |
| 2  |         |       |      |         |        |
| 3  | 商品番号    | 商品名   | 価格   | 販売数量    | 計      |
| 4  | A001    | 鉄骨    | 6000 | 34      | 204000 |
| 5  | A002    | 鉄パイプ  | 7500 | 45      | 337500 |
| 6  | A003    | アルミ板  | 9000 | 24      | 216000 |
| 7  | A004    | 銅板    | 7500 | 22      | 165000 |
| 8  | A005    | 銅線    | 8000 | 21      | 168000 |
| 9  |         |       | 合計   | =SUM(D4 | :D8)   |
| 10 |         |       |      |         |        |

Enter で確定します。販売個数の合計が表示されます。

|    | А       | В     | С    | D    | E      |
|----|---------|-------|------|------|--------|
| 1  | 2021年6月 | 販売量報告 | 書    |      |        |
| 2  |         |       |      |      |        |
| 3  | 商品番号    | 商品名   | 価格   | 販売数量 | 計      |
| 4  | A001    | 鉄骨    | 6000 | 34   | 204000 |
| 5  | A002    | 鉄パイプ  | 7500 | 45   | 337500 |
| 6  | A003    | アルミ板  | 9000 | 24   | 216000 |
| 7  | A004    | 銅板    | 7500 | 22   | 165000 |
| 8  | A005    | 銅線    | 8000 | 21   | 168000 |
| 9  |         |       | 合計   | 146  |        |
| 10 |         |       |      |      |        |

このように「=SUM()」のカッコの間で指定されたセル範囲の合計を 簡単に求めることができます。

セル D9 のセルの右下の点をセル E9 までドラッグします。セル D9 の時点で、「その上 5 セルの合計」という計算式でしたが、その計算 式をセル E9 にも反映したので E4 から E8 の範囲の合計が求められ ました。

|    | А       | В     | С    | D    | E       |
|----|---------|-------|------|------|---------|
| 1  | 2021年6月 | 販売量報告 | 書    |      |         |
| 2  |         |       |      |      |         |
| 3  | 商品番号    | 商品名   | 価格   | 販売数量 | 計       |
| 4  | A001    | 鉄骨    | 6000 | 34   | 204000  |
| 5  | A002    | 鉄パイプ  | 7500 | 45   | 337500  |
| 6  | A003    | アルミ板  | 9000 | 24   | 216000  |
| 7  | A004    | 銅板    | 7500 | 22   | 165000  |
| 8  | A005    | 銅線    | 8000 | 21   | 168000  |
| 9  |         |       | 合計   | 146  | 1090500 |
| 10 |         |       |      |      |         |

実はこの時点で Excel のすごいところが試せます。

セル D5 の 2 番目の販売数量が間違っていたとします。

そうすると、セル E5 の計の値をもう一度計算し、さらにセル E9 の 合計値も計算することになりますが、Excel では、<mark>間違っていた数値</mark> を変更するだけですべての計算をもう一度自動でやり直してくれま す。

これも Excel のすごいところです。 次に表の飾り付けをしていきます。

A1からE1の範囲を範囲選択してください。

|   | А               | В   | С  | D    | E |  |
|---|-----------------|-----|----|------|---|--|
| 1 | 1 2021年6月販売量報告書 |     |    |      |   |  |
| 2 |                 |     |    |      |   |  |
| 3 | 商品番号            | 商品名 | 価格 | 販売数量 | 計 |  |

「ホーム」タブの「セルを結合して中央揃え」をクリックします。

| <u>*-</u> | ▲ 挿入 描画 ページ     | レイアウト 数式       | データ | 校閲 君           | 表示 ヘルプ        |    |            |    |          |
|-----------|-----------------|----------------|-----|----------------|---------------|----|------------|----|----------|
|           | 游ゴシック~          | 11 - A^ A      | ΞΞΞ | & <b>?</b> ~ a | り折り返して全体を表示する |    | 標準         |    |          |
| ) ~<br>?  | B I U - 🕀 - 🖄 - | <u>A</u> • 7 • |     | <u>€</u> → E   | 日セルを結合して中央揃え  | ~  | <u>(</u> * | %  | 9        |
| - Fa      | フォント            | Гы             |     | 配置             | B Int         | ı, |            | 数値 | <u> </u> |

セル A1 の内容が枠線関係なく、A 列から E 列の中央に揃いました。

|   | А             | В   | С  | D    | E          |  |  |  |
|---|---------------|-----|----|------|------------|--|--|--|
| 1 | 2021年6月販売量報告書 |     |    |      |            |  |  |  |
| 2 | 2             |     |    |      |            |  |  |  |
| 3 | 商品番号          | 商品名 | 価格 | 販売数量 | <b>≣</b> + |  |  |  |

「ホーム」タブの「セルのスタイル」の中の「タイトル」をクリック してください。

| % <b>9</b><br>→₩ | ▼ 条件付き書  | 式 ×<br>て書式設定 ×<br>´ノレ × | <ul> <li>3 挿入 ×</li> <li>2 削除 ×</li> <li>1 書式 ×</li> </ul> | く<br>編集<br>、 | <b>データ</b><br>分析 |        |
|------------------|----------|-------------------------|------------------------------------------------------------|--------------|------------------|--------|
| 良い、悪い、ど          | ざちらでもない  |                         |                                                            |              |                  |        |
| 標準               | どちらでも…   | 悪い                      | 良い                                                         | 1            |                  |        |
| データとモデル          | ,        | XŦ                      | リンクセル                                                      | 計質           | 擎:               | ≝☆     |
| 出力               | 説明文      | 入力                      | 表示済みの                                                      | -            |                  |        |
| タイトルと見出          | 10       |                         |                                                            |              |                  |        |
| タイト              | 見出し1     | 見出し2                    | 見出し3                                                       | 見出し4         | 4 集              | it .   |
| テーマのセルン          | スタイル     |                         |                                                            |              |                  |        |
| 20% - アク.        | 20% - アク | 20% - アク                | 20% - アク                                                   | 20% - 7      | 7ク 209           | % - アク |

#### タイトルが大きくなりました。

|   | А             | В   | С        | D        | E      |  |  |
|---|---------------|-----|----------|----------|--------|--|--|
| 1 | 2021年6月販売量報告書 |     |          |          |        |  |  |
| 2 |               |     |          |          |        |  |  |
| 3 | 商品番号          | 商品名 | 価格       | 販売数量     | 計      |  |  |
| 1 | 1001          |     | <u> </u> | <u> </u> | 004000 |  |  |

| A3 から E3 まで範囲選択し | て | く | だ | さ | 6,0 |
|------------------|---|---|---|---|-----|
|------------------|---|---|---|---|-----|

|   | А    | В     | С    | D    | E      |
|---|------|-------|------|------|--------|
| 1 | 20   | )21年6 | 月販売  | 量報告  | 書      |
| 2 |      |       |      |      |        |
| 3 | 商品番号 | 商品名   | 価格   | 販売数量 | 計      |
| 4 | A001 | 鉄骨    | 6000 | 34   | 204000 |

「ホーム」タブの「セルのスタイル」の中の「テーマのセルスタイル」 の中から任意のものを選択してください。

| 標準<br>100 100 100 100 100 100 100 100 100 10 | ~<br>% ୨   | ■ 条件付き書:<br>■ テーブルとして<br>■ セルのスタイル | 式 <b>~</b><br>書式設定 ~ | <ul> <li> 評書 挿入 → </li> <li> 評書式 → </li> </ul> | A編集     デー       うかれ     分析 | 9<br>fr  |
|----------------------------------------------|------------|------------------------------------|----------------------|------------------------------------------------|-----------------------------|----------|
|                                              | 良い、悪い、どちら  | でもない                               |                      |                                                |                             |          |
|                                              | 標準         | どちらでも                              | 悪い                   | 良い                                             |                             |          |
| I                                            | データとモデル    |                                    |                      |                                                |                             |          |
|                                              | チェック セル    | ハイパーリ                              | メモ                   | リンクセル                                          | 計算                          | 警告文      |
|                                              | 出力         | 説明文                                | 入力                   | 表示済みの                                          |                             |          |
|                                              | タイトルと見出し   |                                    |                      |                                                |                             |          |
|                                              | タイト        | 見出し1                               | 見出し2                 | 見出し3                                           | 見出し 4                       | 集計       |
|                                              | テーマのセル スタイ | าเ                                 |                      |                                                |                             |          |
|                                              | 20% - アク   | 20% - アク                           | 20% - アク             | 20% - アク                                       | 20% - アク                    | 20% - アク |
|                                              | 40% - アク   | 40% - アク                           | 40% - アク             | 40% - アク                                       | 40% - アク                    | 40% - アク |
|                                              | 60% - アク   | 60% - アク                           | 60% - アク             | 60% - アク                                       | 60% - アク                    | 60% - アク |
|                                              | アクセント1     | アクセント2                             | アクセント 3              | アクセント 4                                        | アクセント5                      | アクセント 6  |

## 行のタイトルとして色が付きました。

|   | А    | В     | С    | D    | E      |   |
|---|------|-------|------|------|--------|---|
| 1 | 20   | )21年6 | 月販売  | 量報告  |        |   |
| 2 |      |       |      |      |        |   |
| 3 | 商品番号 | 商品名   | 価格   | 販売数量 | 計      |   |
| 4 | A001 | 鉄骨    | 6000 | 34   | 204000 | 2 |
| 5 | A002 | 鉄パイプ  | 7500 | 45   | 337500 |   |

セル C9 にも反映しましょう。

|    | А    | В     | С    | D    | E       |  |
|----|------|-------|------|------|---------|--|
| 1  | 20   | )21年6 | 月販売  | 量報告  | 書       |  |
| 2  |      |       |      |      |         |  |
| 3  | 商品番号 | 商品名   | 価格   | 販売数量 | 計       |  |
| 4  | A001 | 鉄骨    | 6000 | 34   | 204000  |  |
| 5  | A002 | 鉄パイプ  | 7500 | 45   | 337500  |  |
| 6  | A003 | アルミ板  | 9000 | 24   | 216000  |  |
| 7  | A004 | 銅板    | 7500 | 22   | 165000  |  |
| 8  | A005 | 銅線    | 8000 | 21   | 168000  |  |
| 9  |      |       | 合計   | 146  | 1090500 |  |
| 10 |      |       |      |      |         |  |

C4 から E9 の範囲を選択します。

|    | А    | В     | С    | D    | E       |  |
|----|------|-------|------|------|---------|--|
| 1  | 20   | )21年6 | 月販売  | 量報告  | 畫       |  |
| 2  |      |       |      |      |         |  |
| 3  | 商品番号 | 商品名   | 価格   | 販売数量 | 計       |  |
| 4  | A001 | 鉄骨    | 6000 | 34   | 204000  |  |
| 5  | A002 | 鉄パイプ  | 7500 | 45   | 337500  |  |
| 6  | A003 | アルミ板  | 9000 | 24   | 216000  |  |
| 7  | A004 | 銅板    | 7500 | 22   | 165000  |  |
| 8  | A005 | 銅線    | 8000 | 21   | 168000  |  |
| 9  |      |       | 合計   | 146  | 1090500 |  |
| 10 |      |       |      |      |         |  |

## 「ホーム」タブの「,」のボタンをクリックします。

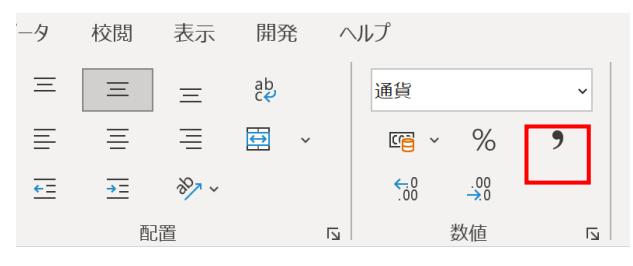

カンマ区切りになりました。

|    | А    | В     | С     | D    | E         |          |
|----|------|-------|-------|------|-----------|----------|
| 1  | 20   | )21年6 | 月販売   | 量報告  | 圭         |          |
| 2  |      |       |       |      |           |          |
| 3  | 商品番号 | 商品名   | 価格    | 販売数量 | 計         |          |
| 4  | A001 | 鉄骨    | 6,000 | 34   | 204,000   |          |
| 5  | A002 | 鉄パイプ  | 7,500 | 45   | 337,500   |          |
| 6  | A003 | アルミ板  | 9,000 | 24   | 216,000   |          |
| 7  | A004 | 銅板    | 7,500 | 22   | 165,000   |          |
| 8  | A005 | 銅線    | 8,000 | 21   | 168,000   |          |
| 9  |      |       | 合計    | 146  | 1,090,500 |          |
| 10 |      |       |       |      |           | <u>4</u> |

ここまでで完成です。

ではまた 0 から作ってみましょう。スムーズに作成できるようになるまで繰り返し練習します。

練習問題

次の表を作成してください。計算で求められるところは計算で求め てください。

項目はみなさんの仕事の内容で数値もそれに合わせて作成して結構です。

|   | А     | В     | С    | D    | E         | F       | G       |  |
|---|-------|-------|------|------|-----------|---------|---------|--|
| 1 | 利益計算書 |       |      |      |           |         |         |  |
| 2 |       |       |      |      |           |         |         |  |
| 3 | 商品    | 販売個数  | 販売単価 | 仕入単価 | 総販売額      | 総仕入額    | 利益額     |  |
| 4 | みかん   | 1,900 | 109  | 104  | 207,100   | 197,600 | 9,500   |  |
| 5 | りんご   | 1,413 | 111  | 95   | 156,843   | 134,235 | 22,608  |  |
| 6 | ばなな   | 1,084 | 122  | 118  | 132,248   | 127,912 | 4,336   |  |
| 7 | いちご   | 2,613 | 163  | 81   | 425,919   | 211,653 | 214,266 |  |
| 8 | なし    | 2,396 | 128  | 103  | 306,688   | 246,788 | 59,900  |  |
| 9 | 合計    | 9,406 | 633  | 501  | 1,228,798 | 918,188 | 310,610 |  |
|   |       |       |      |      |           |         |         |  |

※このテキストは Excel 普及のため、無料配布しているものです。 独学、学校やパソコンスクールでの学習にご利用ください。 再配布は可能です。おことわりのない改変は不可です。 お問い合わせは、以下 URL のお問い合わせフォームからお問い合わ

せください。

https://www.yosato.net/

著者・発行者 Office の魔法使いサトウヨシヒロ